Video files can be big, HUGE things that are difficult to make smaller. Unless they can be made smaller than 200 megabytes, they cannot be uploaded to Chalk&Wire. The solution is to upload them to a video service such as YouTube or Vimeo and then submit a link to Chalk&Wire. As long as the video stays online and is accessible to your instructor for grading, then this is an acceptable solution.

Check out this Chalk&Wire tutorial on <u>Compressing Video files</u>. Note: Concordia Chalk&Wire file size limit is 200Mb.

## YouTube Settings

After uploading your video to YouTube, set the video to **Unlisted** in the Basic Info section.

Save your changes.

| Ň | Basic info | Translations | Advanced settings | <br>     |   |
|---|------------|--------------|-------------------|----------|---|
|   | _          |              |                   | Unlisted | • |

# Copy Video URL

Right-click the video and select Copy Video URL

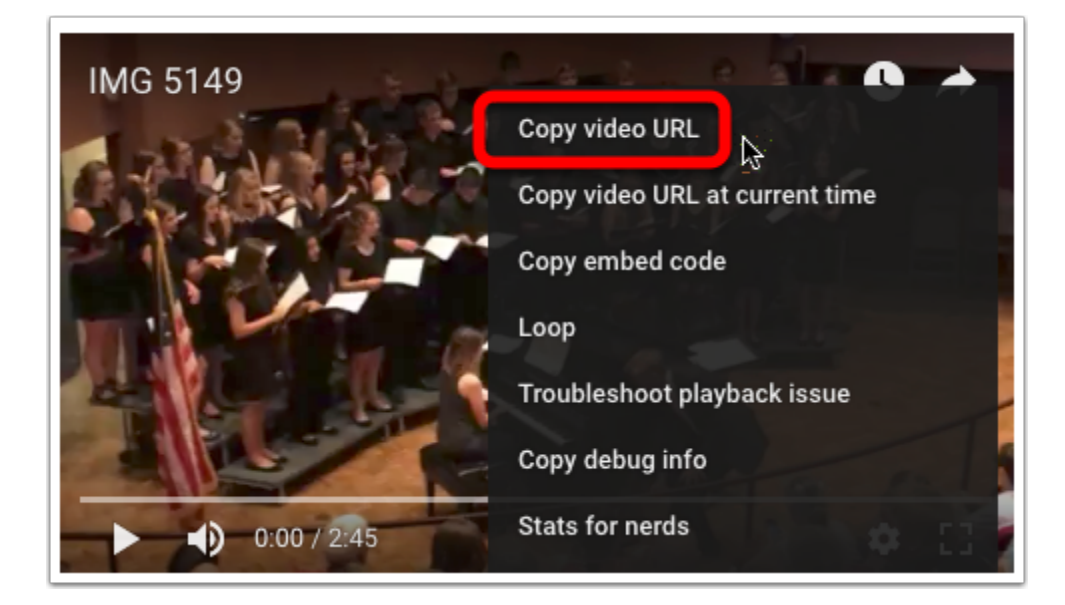

#### Chalk&Wire Submission Page

Select Add Content / Text Block

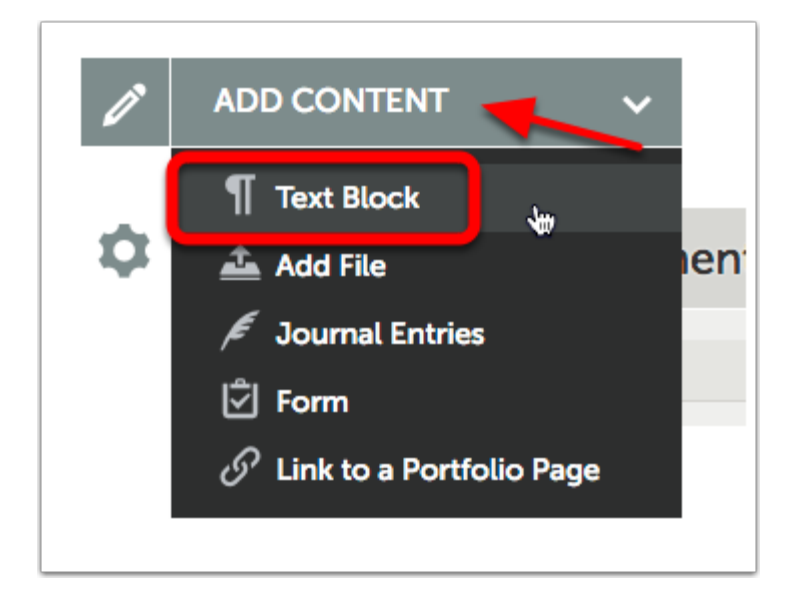

## **Portfolio Content Edit**

Click Insert Content Here.

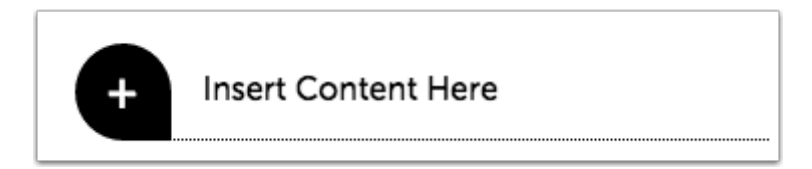

## Portfolio Content Edit

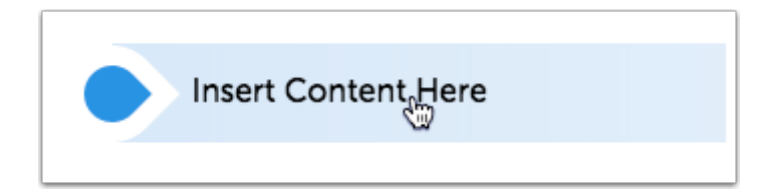

#### **Insert/edit Link Tool**

Select the Insert/edit Link tool.

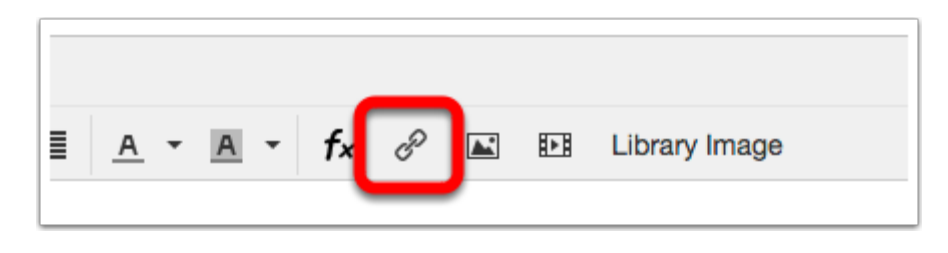

- 1. Paste the YouTube video URL into the "Url" field.
- 2. Type the name of the assignment into the "Text to Display" field.
- 3. Set the "Target" to New Window.
- 4. *Click* **OK**.

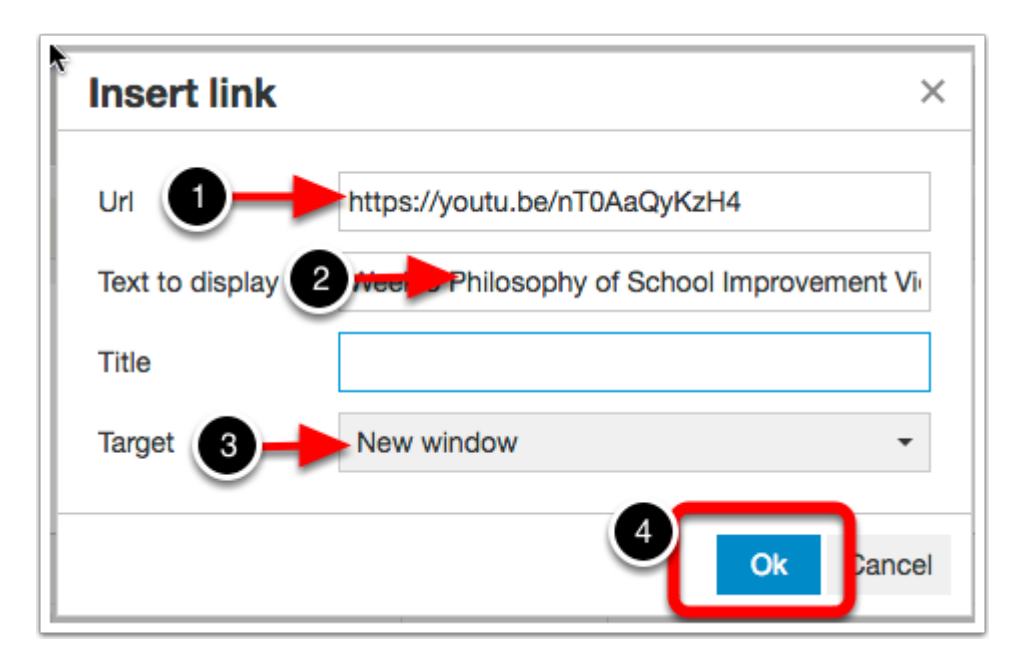

- 1. Select Save,
- 2. then Select Close

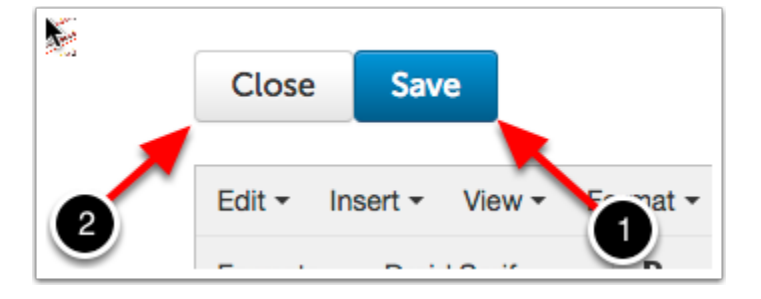

#### **Submit**

Contine the normal submission process.